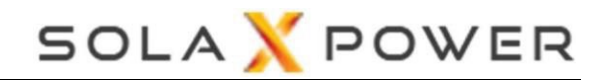

# [DataHub1000 Smart Scene]

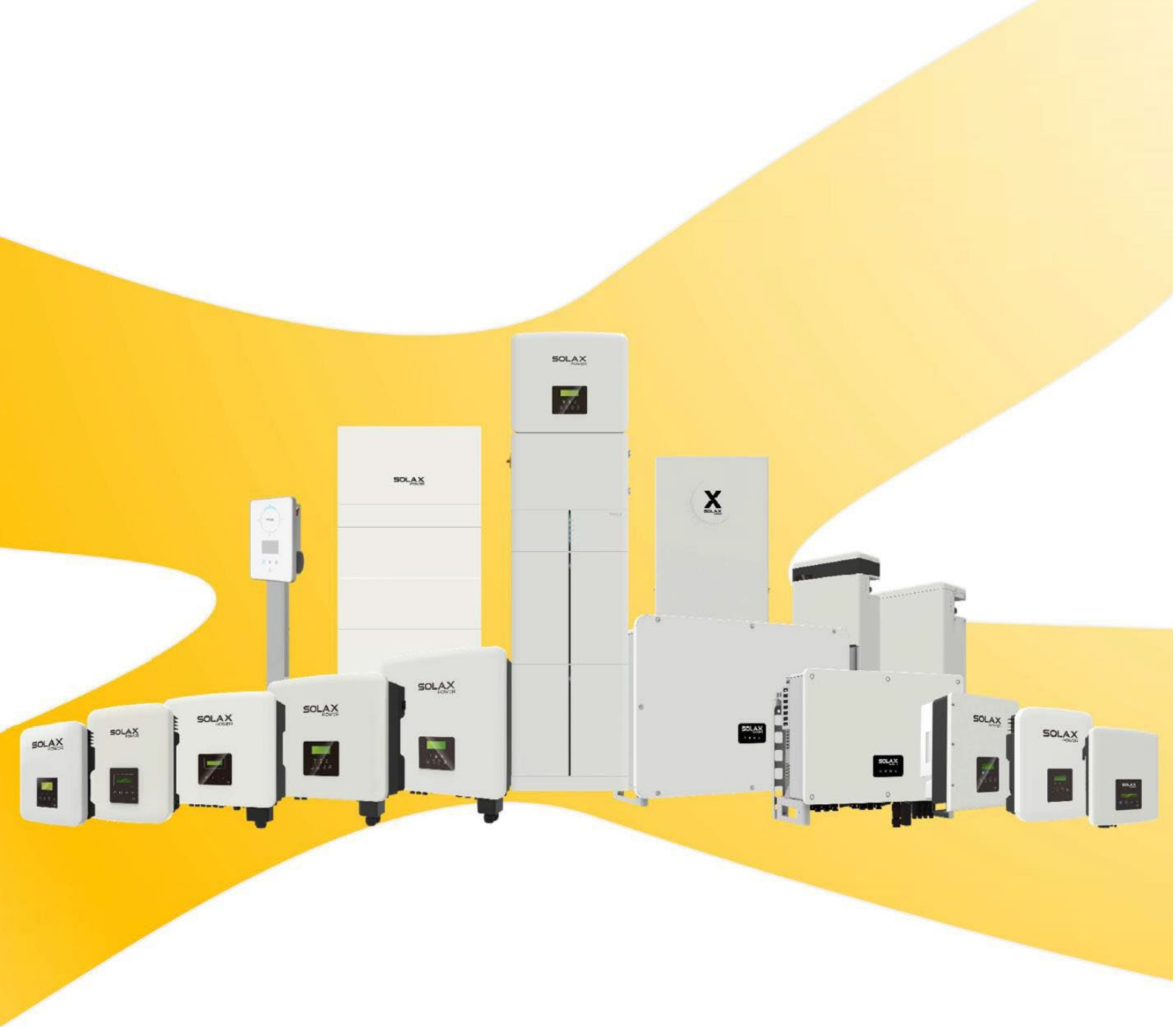

ANGLIČTINA V1.0

## <u>Úvod</u>

Funkce Smart Scene na webové stránce datového rozbočovače (DataHubu) obsahuje řadu přednastavených podmínek a spustitelných akcí. Zákazníci si mohou přizpůsobit kombinace podmínek a akcí podle svých aktuálních potřeb, a vytvořit tak automaticky prováděné vlastní scénáře. Vytvořením podmínek "IF" ("jestliže") se automaticky provedou uživatelem definované akce "Then" ("pak"), jako je nabíjení nebo vybíjení měniče, spuštění nebo vypnutí měniče, odeslání e-mailu atd. S datovým rozbočovačem jako centrem se zařízení v systému propojí a vytvoří inteligentní řídicí scénář.

Podmínky IF: Datum a čas, Počasí, Měnič a baterie, Datový rozbočovač, Měřič a Cena elektřiny. Akce "Then": Zpoždění, Odeslat zprávu, Měnič a baterie, Datový rozbočovač.

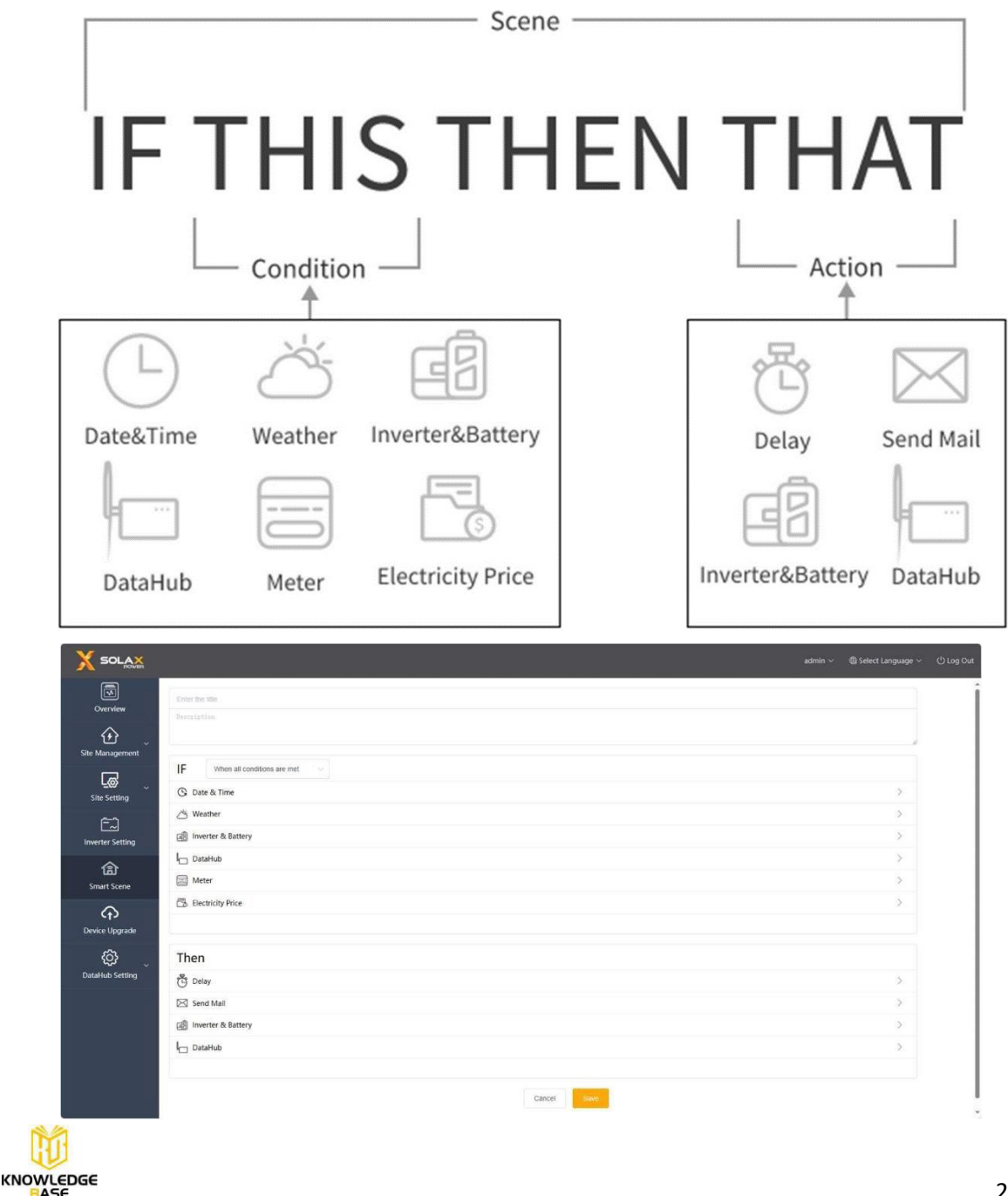

### Jak vytvořit scénář?

#### Krok 1

Kliknutím na tlačítko plus vytvoříte scénář, nastavíte podmínky IF a akce "Then" ("pak").

| X SOLAX          |  |          | 🖰 Log Out  |
|------------------|--|----------|------------|
| Overview         |  |          |            |
| Site Management  |  |          |            |
| Site Setting     |  | Dewnload | Automation |
| inverter Setting |  |          |            |
| Smart Scene      |  |          |            |
| Device Upgrade   |  |          |            |
| DataHub Setting  |  |          |            |
|                  |  |          |            |
|                  |  |          |            |
|                  |  |          |            |

#### Krok 2

Zadejte název a popis scénáře. Nastavte podmínky a akce a uložte je.

| X SOLAX          |                                   | admin 🗸 🚳 Select Language 🗸 🖒 Log C |
|------------------|-----------------------------------|-------------------------------------|
| Overview         | Erter the title<br>Description    |                                     |
| Site Management  |                                   |                                     |
| ر<br>م           | IF When all conditions are met    |                                     |
| Site Setting     | G Date & time                     | 2                                   |
| Inverter Setting | ے weather<br>ه Inverter & Battery | 2                                   |
| <u>A</u>         | C DataHub                         | >                                   |
| Smart Scene      | E Meter                           | >                                   |
| Device Upgrade   | 🔂 Electricity Price               | >                                   |
| ð                | Then                              |                                     |
| DataHub Setting  | C Delay                           | >                                   |
|                  | Send Mall                         | >                                   |
|                  | a Inverter & Battery              | >                                   |
|                  | 🖕 ОллаНив                         | >                                   |
|                  | Carcel Same                       |                                     |

#### Poznámka:

Počet nastavených podmínek a akcí není omezen. Lze přidat více kombinací podmínek a akcí.

#### Krok 3

Po vytvoření scénáře na něj najeďte myší a zobrazte jeho obsah. Scénář zapnete a vypnete pomocí povolovacího spínače.

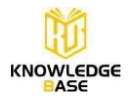

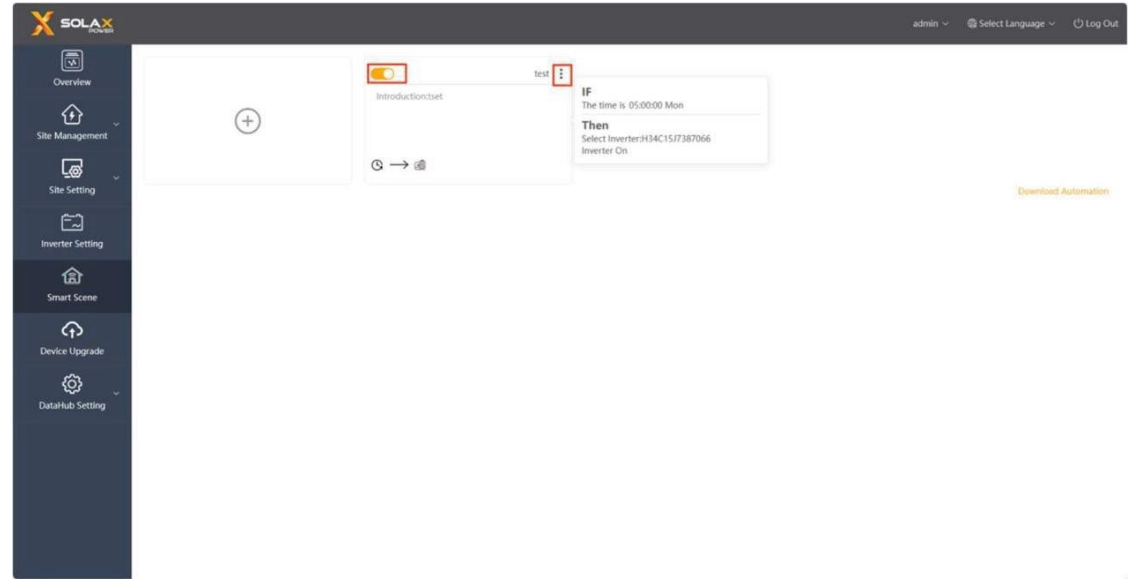

Kliknutím na tři tečky vedle názvu scénáře ho můžete upravit nebo odstranit.

### Kombinace více podmínek IF

Kombinace podmínek lze rozdělit do následujících kategorií: "Pokud jsou splněny všechny podmínky" a "Pokud je splněna jakákoli podmínka", které odpovídají vztahům "a" a "nebo". (V následujících dokumentech se pro vyjádření těchto dvou kombinací používají slova "a" a "nebo".)

- 1) Pokud jsou splněny všechny podmínky: akce se provedou, když jsou splněny všechny podmínky v sadě.
- 2) Pokud je splněna jakákoli podmínka: akce se provedou, když je splněna jakákoli z podmínek v sadě.

| IF        | When all conditions are met $~~$ $\sim$ |
|-----------|-----------------------------------------|
| 🕒 Date    | When all conditions are met             |
| 🖄 Wea     | When any condition is met               |
| යුම් Inve | rter & Battery                          |
| I Data    | Hub                                     |
| Met       | er                                      |
| Elect     | ricity Price                            |
|           |                                         |

#### Poznámka:

<u>V rámci kombinací "nebo" je možné změnit jakékoli podmínky, pokud je jedna z nich stále splněna. Akce se provede okamžitě.</u>

### Jaké podmínky IF lze nastavit?

#### 1. Datum a čas

Podmínku Datum a čas lze ve scénáři vybrat pouze jednou. A. Čas je

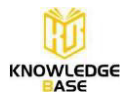

1) Nastavte konkrétní časový bod od pondělí do neděle. Lze vybrat více dnů v týdnu a akce se provede každý týden v nastaveném čase.

2) Jednou nastavte konkrétní časový bod. Po zapnutí scénáře se akce provede při prvním dosažení tohoto časového bodu.

| (C) Date & Time                                                         | ~             |
|-------------------------------------------------------------------------|---------------|
| The time is The time is from Every hour at Every month at Every year at | Cancel Cancel |
| G Date & Time                                                           | >             |
| (C) The time is 07:00:00 at Mon Tue                                     |               |
| ③ Date & Time                                                           | >             |
| The time is 07:00:00 Once                                               |               |

#### B. Čas je od

Nastavte čas zahájení a ukončení. Můžete zvolit možnost týdně/měsíčně, což znamená, že podmínka je splněna v nastaveném čase začátku a ukončení v každém týdnu nebo měsíci a akce scénáře pokračuje po celou dobu tohoto časového období. Lze vybrat více týdnů/měsíců.

| ○ 00:00:00 to 23:59:59 at Weekly ∨                                                                                                    |             |
|----------------------------------------------------------------------------------------------------|-------------|
| Mon Tue Wed Thu Fri Sat Sun                                                                                                    |             |
|                                                                                                    | Cancel Sawe |
| Date & Time                                                                                                    | >           |
| The time is from 01:00:00 to 20:57:58 at Mon Tue Wed                                                                                                    |             |
| The time is 📀 The time is from 📀 Every hour at 💿 Every month at 💿 Every year at                                                                                                    |             |
| One time is     O     The time is from     Every hour at     Every month at     Every year at       Image: Image:                                        |             |
| The time is from       Every hour at       Every month at       Every year at         0 00 00 00       to       23 59 59       at       Monthly         Jan       Feb       Mar       Apr       May       Jun       Jul       Aug       Sept       Oct       Nov       Dec                                                                                                    |             |
| The time is from       Every hour at       Every month at       Every year at         00:00:00       to       23:59:59       at       Monthly         Jan       Feb       Mar       Apr       May       Jun       Jul       Aug       Sept       Oct       Nov       Dec                                                                                                    | Cancel      |
| The time is          • The time is from         • Every hour at         • Every month at         • Every year at         • 00:00:00         • 0         • 23:59:59         • at         • Monthly         •         • Jan         • Feb         • Mar         • Apr         • May         • Jun         • Jul         • Aug         • Sept         • Oct         • Nov         • Dec         • Date & Time         • Date & Time         • Other         • Other | Cancel      |

### C. Každou hodinu

Nastavení konkrétního časového bodu v rámci každé hodiny.

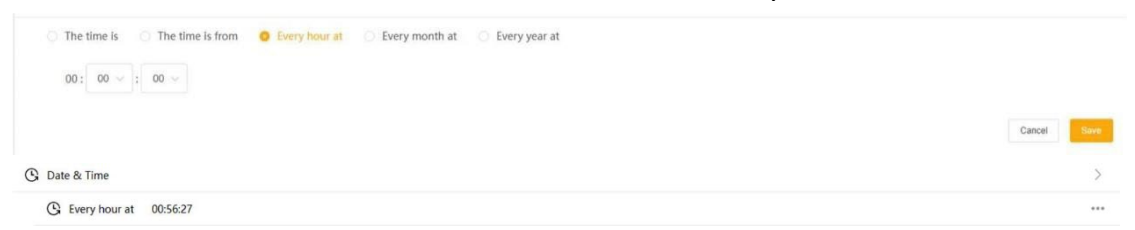

#### D. Každý měsíc

Nastavení konkrétního časového bodu pro každý den v měsíci. Lze vybrat více dat.

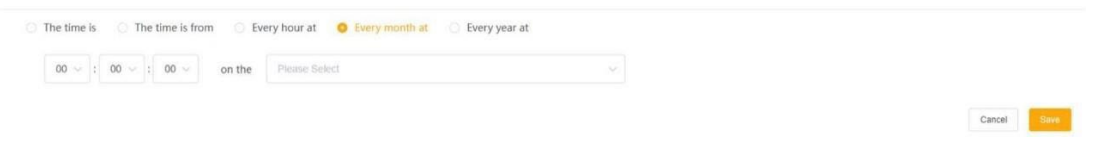

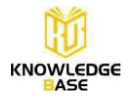

© Date & Time © Every month at 07:05:06 on the01,04

#### E. Každý rok

Nastavte si každý den určitý časový bod pro určité období roku.

| Date & Time                      |                                                                                  |        |
|----------------------------------|----------------------------------------------------------------------------------|--------|
| ○ The time is ○ The time is from | <ul> <li>Every hour at</li> <li>Every month at</li> <li>Every year at</li> </ul> |        |
| 00 ~ : 00 ~ : 00 ~               | B Start time . End time                                                          |        |
|                                  |                                                                                  |        |
|                                  |                                                                                  | Cancel |
| D Date & Time                    |                                                                                  |        |
|                                  | AN 10 - 10 - 10                                                                  |        |

#### 2. Počasí

Povětrnostní podmínky zahrnují sluneční záření, teplotu, vlhkost, déšť, rychlost větru, tlak a předpověď deště během následujících X hodin.

| 🐣 Weather                        |        |       |      | ~                                                                                    |
|----------------------------------|--------|-------|------|--------------------------------------------------------------------------------------|
| Solar Radiation                  | 0.*    |       | W/m² | -🚭- Temperature -🚭- Solar Radiation -💁 Rain -🐟- Humidity -🔷- Pressure -🚭- Wind Speed |
| Temperature                      |        | Q     | °C   |                                                                                      |
| Humidity                         |        |       | 96   |                                                                                      |
| Rain                             | O Y    | O.N.  |      |                                                                                      |
| Wind Speed                       |        |       | m/s  |                                                                                      |
| Pressure                         |        |       | hPa  |                                                                                      |
| E Forcast to rain during         | g next | hours |      | Weather in the next 24 hours                                                         |
|                                  |        |       |      |                                                                                      |
|                                  |        |       |      | Cancel Seve                                                                          |
| 🖄 Weather                        |        |       |      | Cancel                                                                               |
| 쯔 Weather<br>呇 Solar Radiation > | 10 W/㎡ |       |      | Cancel See                                                                           |

Předpověď deště na příštích X hodin:

1) Pokud existuje časová podmínka, kombinace je "a": Po dosažení nastaveného časového bodu se tento časový bod použije jako standardní čas pro výpočet, zda bude v následujících hodinách pršet.

2) Pokud je kombinace "nebo": jako standardní čas se použije okamžik, kdy začne pršet, a podmínka je splněna několik hodin před tímto okamžikem.

Např. pokud je podmínka kombinace "nebo" a aktuální čas je 9:00 a podmínkou je předpověď deště během následujících 3 hodin a v 15:00 skutečně prší, pak je podmínka splněna ve 12:00.

<u>Poznámka:</u>

1) Pro<u>získání informací o počasí musí být datový rozbočovač propojen s energetickou stránkou</u> na Solaxcloudu. Pokud není propojen, údaje o počasí se nezobrazí.

2) Údaje o počasí pocházejí ze služby Solcast.

3) <u>Čárový graf zobrazuje data pro následujících 24 hodin, přičemž každých 15 minut je zobrazen</u> jeden datový bod.

4) Za déšť se považuje, když srážky překročí 2,5 mm/h

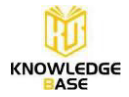

#### 3. Měnič a baterie

Stav měniče a baterie počítá hodnotu paralelního systému měniče. Podmínky zahrnují:

- 1) Napájení z fotovoltaiky na měnič
- 2) Napájení z měniče do baterie
- 3) Vybíjení baterie do měniče
- 4) Výstupní výkon měniče
- 5) Dodávání z měniče do elektrické sítě
- 6) Nákup energie ze sítě do měniče
- 7) Výkon domácích zátěží
- 8) Měnič generuje energii denně/měsíčně/ročně/celkem nad XX kWh
- 9) Stav měniče
- 10) Porucha měniče
- 11) SOC baterie

12) Pracovní režim měniče jako. (Pracovní režim zahrnuje: Vlastní použití, priorita dodávání, zálohování, manuální, EPS)

| 교황 Inverter & Battery               |              |     |        |
|-------------------------------------|--------------|-----|--------|
| PV to Inverter power                | 0 × 0 ×      | kW  |        |
| Inverter to Battery Charge Power    | 0.*          | kW  |        |
| Battery to Inverter Discharge Power | 0.1          | kW  |        |
| Inverter Output Power               | 0 <          | kW  |        |
| Inverter Feed-In to Grid Power      | 0 <          | kW  |        |
| Inverter Buy Power from Grid        | 0 +          | kW  |        |
| Home Loads Power                    | 0 >          | kW  |        |
| Inverter Generate Energy            | Select V Ove | kWh |        |
| Inverter Status                     | I On I Off   |     |        |
| Inverter Fault                      |              |     |        |
| Battery SOC                         | 0 < 0 >      | 96  |        |
| Inverter Work Mode as               | Select ~     |     |        |
|                                     |              |     |        |
|                                     |              |     | Cancel |
| Diverter & Rattery                  |              |     |        |
| 데 PV to Inverter power > 10 kV      |              |     |        |
|                                     | V            |     |        |
| 대회 Inverter Output Power > 5 kV     | v.           |     |        |

#### Poznámka:

1) <u>Vstupní výkon do sítě lze zadat pouze jako kladnou</u>hodnotu.

- 2) <u>Výkon domácích zátěží = výstupní výkon střídavého proudu výkon do sítě.</u>
- 3) Výkon měniče představuje součet výkonů paralelního systému.
- 4) SOC baterie představuje průměr SOC paralelního systému.

5) <u>Stav měniče, Porucha měniče a Pracovní režim měniče se splní, pokud mají všechny měniče stejný stav</u>.

#### 4. Datový rozbočovač (DataHub)

Na datovém rozbočovači jsou signály DI (digitální vstup) a AI (analogový vstup). Rozsah napětí

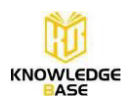

pro AI je 0–12 V a napětí se vypočítává na základě jeho analogového vstupu.

| DataHub           |                   |        | $\sim$ |
|-------------------|-------------------|--------|--------|
| DataHub DI1 is    | O 0 O 1 O Reverse |        |        |
| DataHub DI2 is    | © 0 © 1 © Reverse |        |        |
| DataHub DI3 is    | 0 0 1 0 Reverse   |        |        |
| DataHub DI4 is    | 💿 0 💿 1 💿 Reverse |        |        |
| DataHub Al1       | Select ∨ V        |        |        |
| DataHub Al2       | Q ≼ Select ∨ V    |        |        |
|                   |                   | Cancel | Save   |
| I DataHub         |                   |        | >      |
| l_ Datahub DI1 is | Reverse           |        |        |
| Datahub DI2 is    | 1                 |        |        |

#### Poznámka:

Obrácený stav znamená opak aktuálního stavu.

#### 5. Měřič

Podmínky pro údaje elektroměru připojeného k datovému rozbočovači zahrnují: Měřič energie v síti, měřič dodané energie, měřič spotřebované energie.

| Select Electricity Meter > |         |     |     |  |  |        |      |
|----------------------------|---------|-----|-----|--|--|--------|------|
| O meter-1                  |         |     |     |  |  |        |      |
| Meter Gird Power           | 0.4     | 0.+ | kW  |  |  |        |      |
| Meter Feed-in Energy       | © e     | 0 + | kWh |  |  |        |      |
| Meter Consume Energy       |         |     | kWh |  |  |        |      |
|                            |         |     |     |  |  |        |      |
|                            |         |     |     |  |  | Cancel | Save |
| Meter                      |         |     |     |  |  |        | >    |
| Select Electricity Meter   | meter-1 |     |     |  |  |        |      |
| Meter Gird Power >         | 10 kW   |     |     |  |  |        |      |

#### Poznámka:

1) <u>Zde jsou shromážděna pouze data z "měřiče – 1". V datovém rozbočovači je jako měřič v síti</u> označen "měřič – 1" s adresou Modbus nastavenou na 1.

2) <u>Výkon měřiče v síti lze zadat pouze jako kladnou hodnotu, což znamená dodávku energie do sítě.</u>

#### 6. Cena elektřiny

A. Dotaz na cenu elektřiny

Uživatel si může vybrat zemi a oblast, kde chce zjistit ceny elektřiny. Uživatel si může zobrazit dnešní i zítřejší cenu elektřiny. Jednotkou ceny elektřiny jsou eurocenty za kWh.

Údaje o cenách elektřiny pocházejí ze společnosti Nord pool.

Sloupcový graf zobrazuje data za 24 hodin, přičemž každou hodinu je zobrazen jeden datový bod.

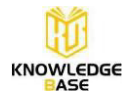

| <ul> <li>Electricity Price</li> </ul> | U <     |              |                | € cents   | Wh                                                          |                              |
|---------------------------------------|---------|--------------|----------------|-----------|-------------------------------------------------------------|------------------------------|
| Find the most expensive price         |         | hours during | () Start Time  | to        | 9 End Ilmu                                                  |                              |
| Find the cheapest price               |         | hours during | (1) Start Time | to        | 3 End time                                                  |                              |
| Calculate Price 🥹                     |         |              | 24-hou         | r elect   | icity price on the same day € cents/kWh                     | Electricity price of the day |
| 0.3                                   |         |              |                |           |                                                             |                              |
| 0.25                                  |         |              |                |           |                                                             |                              |
| 0.2                                   |         |              |                |           |                                                             |                              |
| 0.15                                  |         |              |                |           |                                                             |                              |
| 0.1                                   |         |              |                |           | -                                                           |                              |
|                                       |         |              |                |           |                                                             |                              |
| 0.05                                  |         |              |                |           |                                                             |                              |
| 0.05                                  |         | 05:00 86:00  | -07:00 08      | :00-09:00 | 10:00-11:00 12:00-13:00 14:00-15:00 16:00-17:00 18:00-19:00 | 20:00-21:00 22:00-23:00      |
| 0.05<br>0.00-01:00 02:00-03:0         | 0 04:00 | 00.00        |                | -         | in the Renders Court 🚃 Electricity Collinse Deserves        |                              |
| 0.05<br>0.000'01:00 02:00'03:0        | 0 04:00 | 0000         |                | Ele       | ricity Buying Cost 📒 Electricity Selling Revenue            |                              |

- B. Podmínka ceny elektřiny
- Podmínky zahrnují:
- 1) Cena elektřiny
- 2) Najděte nejvyšší cenu za X hodin od začátku do konce časového období
- 3) Najděte nejnižší cenu za X hodin od začátku do konce časového období

| B Electricity Price                               |              |                  |              |    |            |  |  |  |  |   |        | $\sim$ |
|---------------------------------------------------|--------------|------------------|--------------|----|------------|--|--|--|--|---|--------|--------|
| Select ~                                          | Select       |                  |              |    |            |  |  |  |  |   |        |        |
| Electricity Price                                 | 0 *          | 0 ×              |              |    |            |  |  |  |  |   |        |        |
| <ul> <li>Find the most expensive price</li> </ul> |              | hours during     | ③ Start Time | to | ⊙ End time |  |  |  |  |   |        |        |
| <ul> <li>Find the cheapest price</li> </ul>       |              | hours during     | Start Time   | to | ☺ End time |  |  |  |  |   |        |        |
|                                                   |              |                  |              |    |            |  |  |  |  |   |        |        |
|                                                   |              |                  |              |    |            |  |  |  |  | c | Jancel | Save   |
|                                                   |              |                  |              |    |            |  |  |  |  |   |        |        |
| Electricity Price                                 |              |                  |              |    |            |  |  |  |  |   |        | >      |
| Electricity Price > 10 € cent                     | s/kWh        |                  |              |    |            |  |  |  |  |   |        |        |
| Electricity Price                                 |              |                  |              |    |            |  |  |  |  |   |        | >      |
| Find the most expensive price                     | 2 hours duri | ng 03:00 to 02:0 | 0            |    |            |  |  |  |  |   |        |        |

#### Poznámka:

Časový rozsah nastavený pro nejvyšší/nejnižší cenu elektřiny nesmí překročit 24 hodin.

C. Stanovení cen elektřiny v DataHUB 1000

Pro nastavení cen energie je potřeba toto nastavení provést přímo v koncovém účtu uživatele, kde je DataHUB1000 připojen. Jiné nastavení cen ať již v DataHUB 1000 případně v SolaX cloudu **se nedoporučuje provádět** z důvodu možného nesplnění podmínek

|                   |                |                      |                      | 8:0 B            | n 🗄 Holiday Settings 🕺 gbcs ~ Ø Use | er Guide 🗸 🔮 Select Language 🗸 😃 Log |
|-------------------|----------------|----------------------|----------------------|------------------|-------------------------------------|--------------------------------------|
| E                 | Site Name      | Username             | Agent/Installer Name | Registration No. | Select Date 🗐 Start Date            | End Date Search                      |
| Overview          | + Add 🗊 Delete |                      |                      |                  |                                     |                                      |
| ぼ)<br>System&Site | No.            | Site Name            | Username             | System Size(kW)  | Online Communications               | Operate                              |
|                   | 1              | 8. <del>11</del> . 1 | gbc.                 | 10               | 3                                   | o 2 o E 💊 C 🗄                        |
|                   |                |                      |                      |                  |                                     | 10 / 15                              |

|                                                   |                                                                                                    |                                                                                   |                                        | Feed-in ta                                    | riff                                |                                           |                                 |                                |
|---------------------------------------------------|----------------------------------------------------------------------------------------------------|-----------------------------------------------------------------------------------|----------------------------------------|-----------------------------------------------|-------------------------------------|-------------------------------------------|---------------------------------|--------------------------------|
|                                                   |                                                                                                    | customize      API acqui                                                          | isition                                | Please select a currency V                    |                                     |                                           |                                 |                                |
|                                                   |                                                                                                    | 1 Period © 00:00                                                                  |                                        | © End Date                                    |                                     | Price                                     | $(\div)$                        |                                |
|                                                   |                                                                                                    |                                                                                   |                                        |                                               |                                     |                                           |                                 |                                |
|                                                   |                                                                                                    |                                                                                   |                                        | Self-use Tar                                  | ff 🛛                                |                                           |                                 |                                |
|                                                   |                                                                                                    | customize      API acqui                                                          | isition                                | Please select a currency ~                    |                                     |                                           |                                 |                                |
|                                                   |                                                                                                    | 1 Period © 00:00                                                                  |                                        | • End Date                                    |                                     | Price                                     | (+)                             |                                |
|                                                   |                                                                                                    |                                                                                   |                                        | EV charging                                   | rate                                |                                           |                                 |                                |
|                                                   |                                                                                                    | Please select a currency ~                                                        | Price                                  | Eveninging                                    | 1010                                |                                           |                                 |                                |
|                                                   |                                                                                                    |                                                                                   |                                        |                                               |                                     | Cancel Reset Reset                        | and Save Save                   |                                |
|                                                   | 🚺 To grid                                                                                                    | 👔 From grid                                                                       |                                        |                                               |                                     |                                           |                                 |                                |
|                                                   | To grid                                                                                                    |                                                                                   |                                        |                                               |                                     |                                           |                                 |                                |
|                                                   | The export price may vary across regi                                                                                                    | ons due to factors like handling fees, which r                                    | nay not be accounted i                 | or in the automatically retrieved price. Opti | onally, you can adjust the price by | entering handling fees. Export price =.   | Automatic export price - Ha     | ndling fees.                   |
|                                                   | Mode: O Customized                                                                                                    | Automatic                                                                         |                                        |                                               |                                     |                                           |                                 |                                |
|                                                   | *Country/Region:                                                                                                    |                                                                                   | *Regio                                 | n:                                            |                                     | Handling fee(EUR/kWh):                    |                                 |                                |
|                                                   | CZECH REPUBLIC                                                                                                    |                                                                                   | CZECI                                  | H REPUBLIC                                    | ~                                   |                                           |                                 | 0                              |
|                                                   | 🔟 Tariff display area                                                                                                    |                                                                                   |                                        |                                               |                                     |                                           |                                 |                                |
|                                                   |                                                                                                    |                                                                                   |                                        |                                               |                                     |                                           |                                 |                                |
|                                                   |                                                                                                    |                                                                                   |                                        |                                               |                                     |                                           |                                 |                                |
|                                                   |                                                                                                    |                                                                                   |                                        |                                               |                                     |                                           |                                 |                                |
|                                                   | 🚺 To grid                                                                                                    | From grid                                                                         |                                        |                                               |                                     |                                           |                                 |                                |
|                                                   |                                                                                                    |                                                                                   |                                        |                                               |                                     |                                           |                                 |                                |
| From                                              | m grid                                                                                                    |                                                                                   |                                        |                                               |                                     |                                           | -                               |                                |
| From<br>The imprice =                             | m grid<br>nport price may vary across regions due<br>= (Automatic import price + Distribution                                                                                                    | o factors like distribution costs (including g<br>cost) * (1 + Tax rate %).       | rid infrastructure costs               | ) and tax rates, which may not be accounted   | for in the automatically retrieved  | price. Optionally, you can adjust the p   | prices by entering distributio  | m costs and tax rates. Import  |
| From<br>The imprice =                             | m grid<br>nport price may vary across regions due<br>(Automatic import price + Distribution<br>:: O Customized                                                                                                    | o factors like distribution costs (including g<br>cost) * (1 + Tax rate %).<br>ic | rid infrastructure costs               | ) and tax rates, which may not be accounted   | for in the automatically retrieved  | price. Optionally, you can adjust the p   | prices by entering distributio  | n costs and tax rates. Import  |
| Froi<br>The im<br>price =<br>Mode:<br>*Cou        | m grid<br>nport price may vary across regions due<br>(Automatic import price + Distribution<br>:: O Customized                                                                                                    | o factors like distribution costs (including g<br>cost) * (1 + Tax rate %).<br>ic | rid infrastructure costs<br>*Region:   | ) and tax rates, which may not be accounted   | for in the automatically retrieved  | l price. Optionally, you can adjust the p | orices by entering distribution | m costs and tax rates. Import  |
| From<br>The imprice =<br>Mode:<br>*Cou            | m grid<br>nport price may vary across regions due<br>(Automatic import price + Distribution<br>:: Customized • Automat<br>nntry/Region:<br>:: CtH REPUBLIC                                                                      | o factors like distribution costs (including g<br>cost) * (1 + Tax rate %).<br>ic | * Region:<br>CZECH REPU                | ) and tax rates, which may not be accounted   | for in the automatically retrieved  | l price. Optionally, you can adjust the p | prices by entering distribution | m costs and tax rates. Import  |
| From<br>The imprice =<br>Mode:<br>*Cou<br>CZE     | m grid<br>aport price may vary across regions due<br>(Automatic import price + Distribution<br>:: O Customized  Automat<br>mtry/Region:<br>ICH REPUBLIC<br>bution fee(EUR/kWh):                                                 | o factors like distribution costs (including g<br>cost) * (1 + Tax rate %).<br>ic | *Region:<br>CZECH REPU<br>Tax rate(%): | ) and tax rates, which may not be accounted   | for in the automatically retrieved  | price. Optionally, you can adjust the p   | orices by entering distributio  | m costs and tax rates. Import  |
| Froi<br>The im<br>price =<br>Mode:<br>*Cou<br>CZE | m grid<br>aport price may vary across regions due<br>(Automatic import price + Distribution<br>(Automatic<br>(Automatic<br>(Automatic<br>e) Automatic<br>antry/Region:<br>ICH REPUBLIC<br>ICH REPUBLIC<br>Ibution fee(EUR:kWh): | o factore like distribution costs (including g<br>cost) * (1 + Tax rate %).<br>ic | *Region:<br>CZECH REPU<br>Tax rate(%): | ) and tax rates, which may not be accounted   | for in the automatically retrieved  | l price. Optionally, you can adjust the p | prices by entering distribution | on costs and tax rates. Import |

Pozn. Nedoporučuje se vyplňovat Handling fee ani Tax rate a provádět jakékoliv cenové modifikace v DataHUB 1000

# Jaké akce "Then" lze nastavit?

#### 1. Zpoždění

Nastavení doby zpoždění před provedením akce.

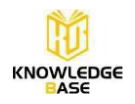

| Then       |        |
|------------|--------|
| ලී Delay   | ~      |
|            | Cancel |
| ] Delay    | >      |
| B 06:10:07 |        |

#### 2. Odeslat zprávu

Nastavte informace o odesílateli a příjemci, server SMTP a obsah e-mailu pro odesílání e-mailů. Klikněte na tlačítko "Test", a pokud se e-mail úspěšně odešle, zobrazí se "úspěch".

| Send Mail           |                          |           |                            |
|---------------------|--------------------------|-----------|----------------------------|
| Outgoing<br>Address | Sender Address           | Recipient | Use ; to split multiple E- |
| Login<br>Account    | Login Account            |           | ALL SULTON                 |
| Password            | Password                 |           |                            |
| SMTP Server         | SMTP Server              |           |                            |
| SMTP Port           | SMTP Port                | Test      |                            |
| Enter the title     |                          |           |                            |
| Rail content        |                          |           |                            |
|                     |                          |           | Cancel                     |
| en                  |                          |           |                            |
| Delay               |                          |           |                            |
| Send Mail           |                          |           |                            |
| Outgoing<br>Address | lzy812459586@outlook.com | Recipient | Izy812459586@163.com       |
| Login<br>Account    | lzy                      |           | h.                         |
| Password            | 9790aa00                 |           |                            |
| SMTP Server         | smtp.office365.com       |           |                            |
| SMTP Port           | 587                      | Succed    |                            |
| Title               |                          |           |                            |
| INF0                |                          |           |                            |
|                     |                          |           |                            |
|                     |                          |           | Cancel Sw                  |
|                     |                          |           |                            |
| Send Mail           |                          |           |                            |

#### Poznámka:

1) <u>E-mail odesílatele podporuje pouze aplikace Outlook a Gmail</u>.

Server aplikace Outlook: smtp.office365.com, Port: 587; server Gmail: smtp.gmail.com, Port: 465

2) Na e-mail příjemce se nevztahují žádná omezení.

3) <u>Heslo: v případě aplikace Outlook můžete použít heslo uživatele e-mailu, v případě služby</u> <u>Gmail musíte použít heslo SMTP.</u>

#### 3. Měnič a baterie

Akci Měnič a baterie lze ve scéně vybrat pouze jednou. V jedné scéně lze ovládat více měničů. Akce zahrnují:

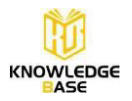

1) Spínač měniče: zap, vyp

2) Kontrola exportních limitů je: %, kW

3) Max. střídavý výstupní výkon měniče: XX kW

4) Výkon baterie pro nabíjení ze sítě jako XX kW pro XX kWh

5) Výkon baterie pro nabíjení ze sítě jako XX kW do XX %

6) Vybití měniče jako XX kW pro XX kWh

7) Vybití měniče jako XX kW do SOC baterie XX %

8) Pracovní režim měniče: Vlastní použití, Priorita dodávání, Zálohování, Ruční použití

9) Kontrola uvolnění.

| B Inverter & Battery                |            |    |                  |     |   |  |  |  |  |  |  |        | $\sim$ |
|-------------------------------------|------------|----|------------------|-----|---|--|--|--|--|--|--|--------|--------|
| B Select Inverter >                 |            |    |                  |     |   |  |  |  |  |  |  |        |        |
| H34C15J7387066                      |            |    |                  |     |   |  |  |  |  |  |  |        |        |
| O Inverter Switch                   | 🕘 On 🕥 Off |    |                  |     |   |  |  |  |  |  |  |        |        |
| Export Limit Control is             |            |    | iect 🗸 🗸         |     |   |  |  |  |  |  |  |        |        |
| O Inverter Output Max. AC Power as  | k          | W  |                  |     |   |  |  |  |  |  |  |        |        |
| Grid Charge Battery Power as        | k          | W  | for              | kWh |   |  |  |  |  |  |  |        |        |
| Grid Charge Battery Power as        | k          | W  | till             | %   |   |  |  |  |  |  |  |        |        |
| Inverter Discharge as               | k          | cW | for              | kWh |   |  |  |  |  |  |  |        |        |
| O Inverter Discharge as             | k          | W  | till Battery SOC |     | % |  |  |  |  |  |  |        |        |
| O Inverter Work Mode as             | Select     |    |                  |     |   |  |  |  |  |  |  |        |        |
| C Release Control                   |            |    |                  |     |   |  |  |  |  |  |  |        |        |
|                                     |            |    |                  |     |   |  |  |  |  |  |  | Cancel | Save   |
| 🗐 Inverter & Battery                |            |    |                  |     |   |  |  |  |  |  |  |        | >      |
| Inverter & Battery H34C15J738706    | 6          |    |                  |     |   |  |  |  |  |  |  |        |        |
| 교황 Inverter On                      |            |    |                  |     |   |  |  |  |  |  |  |        |        |
| 🗐 Inverter & Battery                |            |    |                  |     |   |  |  |  |  |  |  |        | >      |
| Inverter & Battery H34C15J738706    | 6          |    |                  |     |   |  |  |  |  |  |  |        |        |
| Inverter Work Mode as feed-in price | ority      |    |                  |     |   |  |  |  |  |  |  |        |        |

#### Poznámka:

1) V paralelním systému s měničem se na displeji měniče zobrazí pouze primární stroj.

2) Akce kontrola exportních limitů je určena pouze pro hybridní měnič.

3) <u>U akce kontrola exportních limitů je řízení v procentech založeno na jmenovitém výkonu primárního stroje. Pokud potřebujete nastavit vyšší hodnotu výkonu, než je jmenovitý výkon primárního stroje, použijte metodu řízení hodnoty výkonu.</u>

4) Uvolnit ovládání znamená přenechat ovládání měniči.

#### 4. Datový rozbočovač (DataHub)

Ovládání výstupu portu DO (digitální výstup) na datovém rozbočovači.

DataHub
 DotaHub DO 1 Status: 0 0 1 Reverse
 DataHub DO 2 Status: 0 0 1 Reverse
 DataHub DO 3 Status: 0 0 1 Reverse
 DataHub DO 4 Status: 0 0 1 Reverse
 Carce

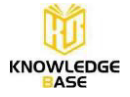

| DataHub                        | > |
|--------------------------------|---|
| I DataHub DO 1 Status: Reverse |   |
| L DataHub DO 2 Status: 1       |   |

#### Poznámka:

Obrácený stav znamená opak aktuálního stavu.

### Logika provádění scénářů

Když je splněna podmínka "IF" (jestliže), akce nastavená v akci "Then" ("pak") se automaticky jednou provede a zastaví se.

Podmínka ceny elektřiny je však jiná. Pokud je splněna podmínka Cena elektřiny a následně se změní podmínka Cena elektřiny na nesplněnou, akce Měnič a baterie se obnoví.

Obnovení činnosti měniče a baterie:

1) Spínač měniče: Zapnuto -> Vypnuto; Vypnuto -> Zapnuto

2) Kontrola exportních limitů: Obnovení na hodnotu nastavenou ručně nebo vzdáleně před spuštěním scénáře.

3) Výstup měniče Max. střídavý výkon: Obnovení na hodnotu nastavenou ručně nebo vzdáleně před spuštěním scénáře.

4) Nabíjení/vybíjení měniče: Měnič ukončí režim dálkového ovládání a vrátí se do režimu Vlastní použití.

5) Pracovní režim měniče: Obnovení na hodnotu nastavenou ručně nebo vzdáleně před spuštěním scénáře.

# Příklady scénářů

1) Pokud je sluneční záření vysoké, přepne se pracovní režim měniče na prioritu napájení.

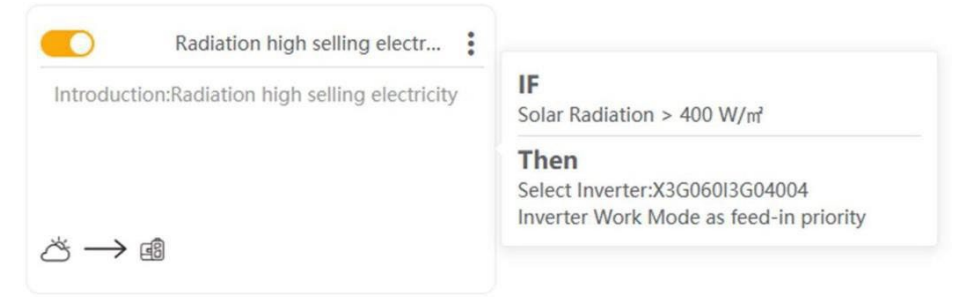

2) Pokud je cena elektřiny nižší než určitá hodnota, nabij baterii.

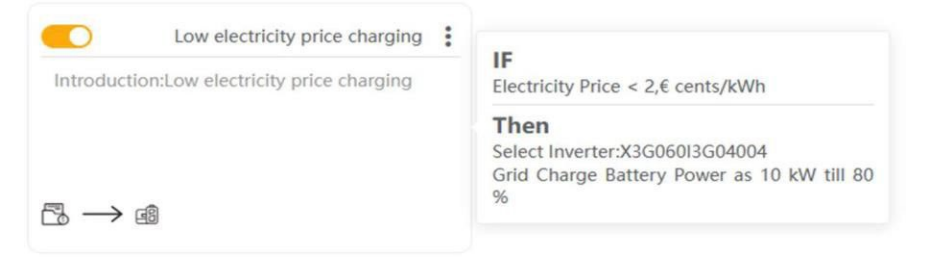

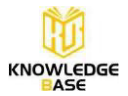

3) Najdi nejdražší hodiny v určitém časovém období a vybijt baterii.

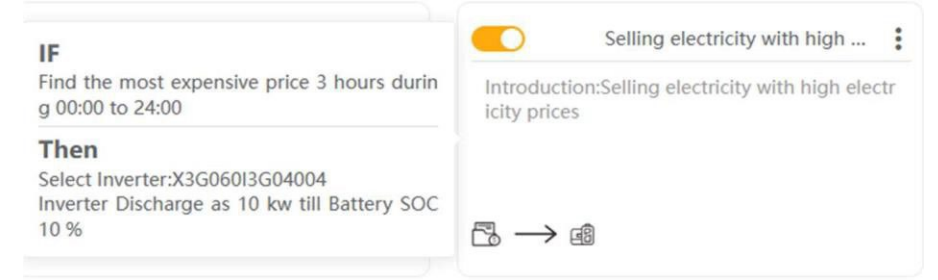

4) Pokud je DI datového rozbočovače nastaven na 1, nastavte řízení limitu exportu konkrétního měniče na 0.

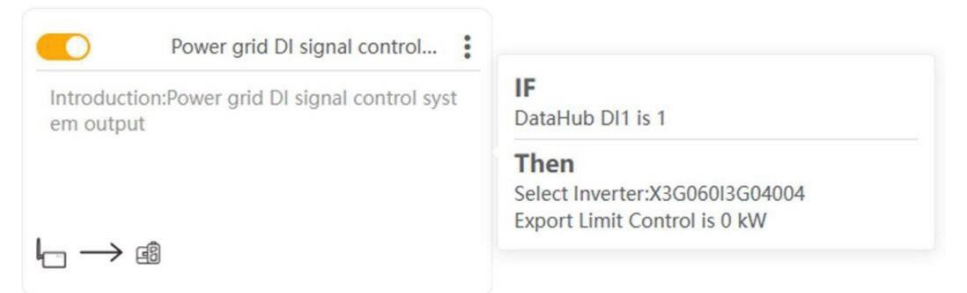

5) Pokud je cena elektřiny nižší než určitá hodnota, nastavte kontrolu exportních limitů konkrétního měniče na 0.

| Low electricity price control                                | Power arid DI sianal control                                          |
|--------------------------------------------------------------|-----------------------------------------------------------------------|
| Introduction:Low electricity price control syste<br>m output | IF<br>Electricity Price < 0,€ cents/kWh                               |
|                                                              | Then<br>Select Inverter:X3G060I3G04004<br>Export Limit Control is 0 % |
| $\overrightarrow{\mathbb{B}} \to \textcircled{a}$            |                                                                       |

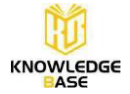

# Požadavky na verzi

Funkce Smart Scene vyžaduje následující interní kód pro datový rozbočovač: Interní kódy datového rozbočovače ≥14.03

|                       |                  |                     | dmin ~ 🛛 🖨 Select Language ~ | () Log O |
|-----------------------|------------------|---------------------|------------------------------|----------|
|                       |                  | DataHub Info        |                              |          |
| -                     | SN               | SKPYDBTDAG          |                              |          |
| ÷ ک                   | Firmware Version | 3.09                |                              |          |
| Site Management       | Internal Codes   | V015.00             |                              |          |
| Lø _                  | System Time      | 2023-09-22 13:31:31 |                              |          |
| Site Setting          | Memory Usage     | 20.0%               |                              |          |
| Ē                     | Free Disk Space  | 3.6G                |                              |          |
| Inverter Setting      | Free TF Space    | NA                  |                              |          |
| 俞                     | Wi-Fi Connection | SolaxGuest          |                              |          |
| Smart Scene           | LAN IP Address   |                     |                              |          |
| ~                     | LAN MAC Address  | 6a:c3:e5:f9:e4:dc   |                              |          |
| C+2<br>Device Unorade | WiFi IP Address  | 192.168.111.142     |                              |          |
| ~                     | WiFi MAC Address | 20.50.#7:19.65.2d   |                              |          |
| کې<br>DataHub Setting |                  |                     | Gearing Historical Data      |          |
| Internet Setting      |                  |                     |                              |          |
| Time Setting          |                  |                     |                              |          |
| Serial Port Setting   |                  |                     |                              |          |
| Other Setting         |                  |                     |                              |          |
| DataHub Info          |                  |                     |                              |          |
| DataHub Upgrade       |                  |                     |                              |          |
|                       |                  |                     |                              |          |
|                       |                  |                     |                              |          |

**Pozn**.: Logika chytrých scénářů stále prochází vývojem a některé podmínky nemusí být plně funkční.

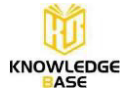